本站大部分资源收集于网络,只做学习和 交流使用,版权归原作者所有。若您需要 使用非免费的软件或服务,请购买正版授 权并合法使用。本站发布的内容若侵犯到 您的权益,请联系站长删除,我们将及时 处理。下图为站长及技术的微信二维码

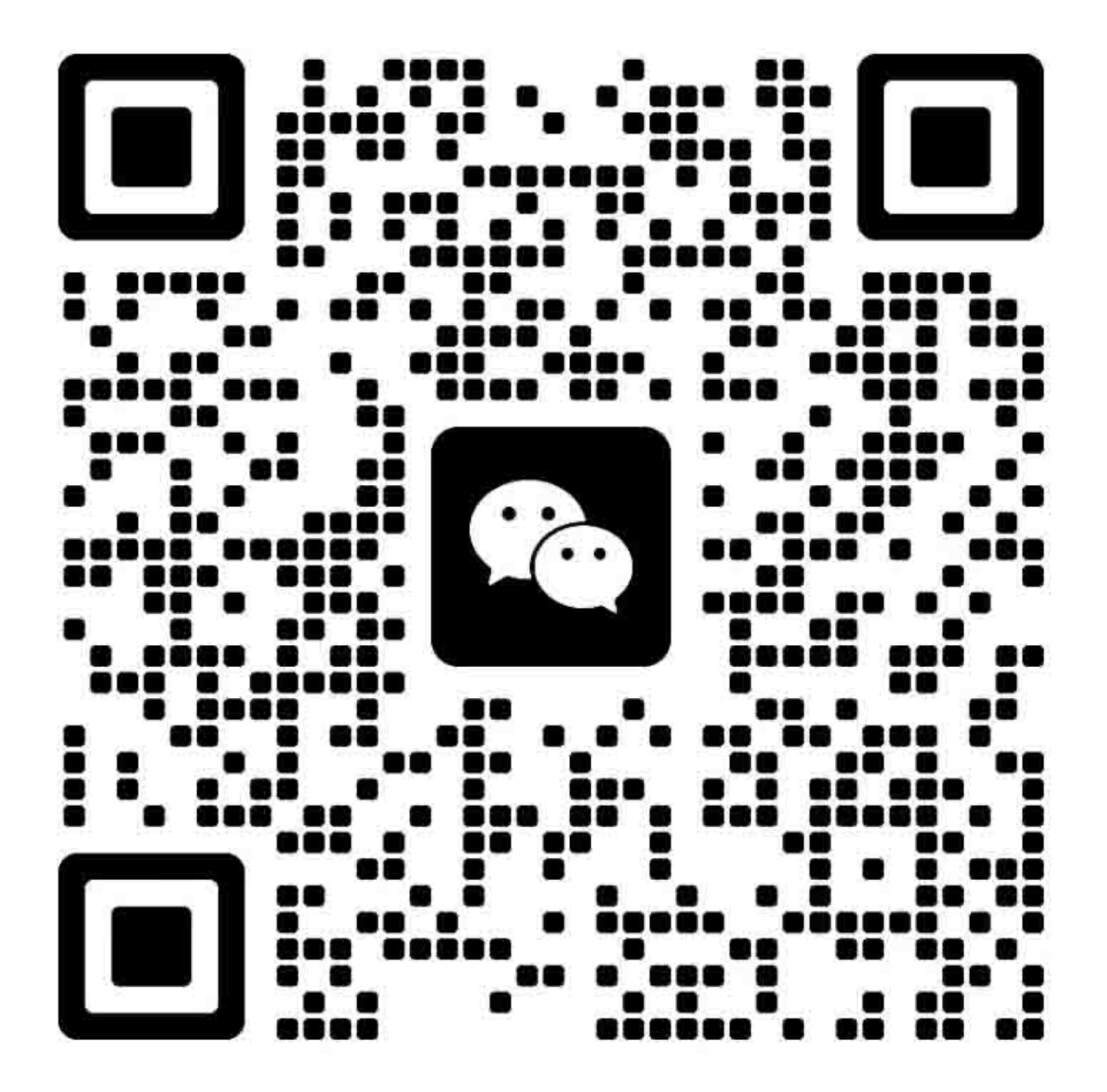

# 目录

| 错误显示/故障排除表4   |                                                                                                    |                                                                  |  |  |  |
|---------------|----------------------------------------------------------------------------------------------------|------------------------------------------------------------------|--|--|--|
| 1-1.          | 操作员调用错误(报警 LED 橙色燃亮)                                                                                      | 4                                                                |  |  |  |
| 1-2.          | 维修调用错误(根据报警 LED 和电源 LED 的循环闪烁次数)                                                                          | 6                                                                |  |  |  |
| 1-3.          | 传真错误                                                                                                    | 8                                                                |  |  |  |
| 调整 /          | / 设置                                                                                                    | 13                                                               |  |  |  |
| 2-1.          | 维修模式                                                                                                    | .13                                                              |  |  |  |
|               | (1) 维修模式操作程序                                                                                              | . 13                                                             |  |  |  |
|               | (2) 维修工具 v4.610 运行                                                                                        | . 14                                                             |  |  |  |
| 2-2.          | PTT 参数模式                                                                                                  | . 19                                                             |  |  |  |
|               | (1) 概述                                                                                                    | . 19                                                             |  |  |  |
|               | (2) 参数详情                                                                                                  | . 20                                                             |  |  |  |
|               | (3) 设定值的确认                                                                                                | . 22                                                             |  |  |  |
| 2-3.          | 用户模式                                                                                                    | . 23                                                             |  |  |  |
| 维修特别说明        |                                                                                                    |                                                                  |  |  |  |
| 3-1. 打印头对准。   |                                                                                                    |                                                                  |  |  |  |
| 3-2. 剩余墨水量的检测 |                                                                                                    |                                                                  |  |  |  |
| 3-3.          | 编码器光栅条的清洁                                                                                                 | . 27                                                             |  |  |  |
| 3-4.          | 防止墨盒&纸盒不当安装的功能                                                                                            | . 28                                                             |  |  |  |
| 零件表           | ٤                                                                                                    | 29                                                               |  |  |  |
|               | 错误显<br>1-1.<br>1-2.<br>1-3.<br>调整 /<br>2-1.<br>2-2.<br>2-3.<br>维修閑<br>3-1.<br>3-2.<br>3-3.<br>3-4.<br>零件表 | <ul> <li>错误显示/故障排除表</li> <li>1-1. 操作员调用错误(报警 LED 橙色燃亮)</li></ul> |  |  |  |

## 1. 错误显示/故障排除表

## 1-1. 操作员调用错误(报警 LED 橙色燃亮)

错误和警告按以下方式显示:

- 操作员调用错误由报警 LED 橙色燃亮指示,错误和其解决办法显示在 LCD 上。

- PC 打印期间的信息显示在打印机驱动程序状态监视器上。打印机驱动程序状态监视器。

- 错误代码在 EEPROM 信息打印的"操作员调用/维修调用错误记录"区中打印。

出现操作员调用错误时有效的按钮:

- ON 按钮: 断开打印机电源和然后再接通。

<sup>-</sup> OK 按钮:清除错误和从一个错误中恢复。在某些操作员调用错误中,当消除了错误原因以后,自动清除错误,此时,不必再按下 OK 按钮。

| 错误        | 错误代<br>码 | 解决办法                                                                   |
|-----------|----------|------------------------------------------------------------------------|
| 前纸盘中无纸    | [1003]   | -将纸放入前纸盘,直到纸张到头停止为止,并按下 OK 按钮。                                         |
|           |          | - 检查确认足纸路位中无外不彻(赶纸帽,后面的内侧寺位直)。<br>- 检查确认导纸板是否正确放置。(加果导纸板未与纸张边沿正确对准、就会出 |
|           |          | 错。)                                                                    |
|           |          | -执行辊轮清洁。                                                               |
| 出纸盖打开。    | [1203]   | 关闭出纸盖。                                                                 |
| 出纸盘关闭。    | [1250]   | 打开出纸盘。                                                                 |
| 卡纸        | [1300]   | -取出卡纸,关闭出纸盖,并按下 OK 按钮。                                                 |
|           |          | 不要将手伸入机器的内部(防止润滑脂沾染到编码器光栅条上)。                                          |
|           |          | 当看到出纸槽中的卡纸时,将纸从槽中拉出。在其它情况下,打开后盖(输                                      |
| 前纸盘中有卡纸   | [1303]   | 纸里兀) 或出纸盖。取出下纸。                                                        |
|           | [1505]   | 个安从削纸盆问外拽纸。(因为这会顶环搓纸辊。)                                                |
|           |          | - 打印以削,恒笡佣认寻纸伮定臼止佣女直。(如朱守纸伮木与纸纸辺沼止佣刈<br>)                              |
|           |          | 11, 观云山相。)                                                             |
| 墨盒未安装     | [1401]   | -重新正确安装墨盒。                                                             |
| 四会识定任成明建识 | [1402]   | -检查确认小车触针上无外来物、损坏或弯曲。                                                  |
| 墨富温度传感希错误 | [1403]   | -更换墨盒。                                                                 |
| 安装了不支持的墨盒 | [1485]   |                                                                        |
| 墨盒硬件错误    | [1682]   |                                                                        |
| 墨盒区域码错误。  | [1684]   |                                                                        |
| 剩余墨水量未知   | [1686]   |                                                                        |
|           |          | -当通过按下 Stop 按钮清除错误时,检测剩余墨水量的功能被禁用。                                     |
| 墨盒未装到位。   | [168A]   | -重置墨盒。                                                                 |
|           |          | -更换墨盒。                                                                 |
| 无墨        | [1688]   | -更换相应的墨盒,或按下 Stop 按钮 5 秒钟或更长的时间,不更换墨盒继续打印。                             |
|           |          | -当通过按下 Stop 按钮清除错误时, 检测剩余墨水量的功能被禁用。                                    |

| 错误             | 错误代<br>码 | 解决办法                                        |
|----------------|----------|---------------------------------------------|
| 警告:墨水吸收器几乎已    |          | - 按下 OK 按钮可退出错误,并可启用不更换墨水吸收器继续打印功能。然而,      |
| 满。             |          | 当墨水吸收器已满时,除非更换相应的墨水吸收器和复位其计数器,否则,不能         |
| - Main(黑色)     | [1702]   | 继续打印。                                       |
| - Main (彩色)    | [1704]   |                                             |
| - Platen (原位置) | [1712]   |                                             |
| - Platen (远离)  | [1714]   |                                             |
| 无纸盒            | [1871]   | - 插入纸盒,并按下 Stop 按钮。                         |
|                |          | - 插入纸盒,并登记纸张信息。                             |
|                |          | (当纸盒传感器接通时。)                                |
| 包装材料未取出        | [1890]   | - 打开出纸盖,取出小车中的包装材料,然后关闭出纸盖。                 |
| 纸张尺寸或纸型不匹配     | [2110]   | - 更改设置,不检测纸张尺寸或纸型是否匹配。                      |
|                |          | - 插入纸盒,并登记纸张信息。                             |
|                |          | (当纸盒传感器接通时。)                                |
| 扫描器设备超时        | [2700]   | - 在扫描操作的中途,缓冲器变满,且自此后已过去了很长时间,致使重新扫描        |
|                |          | 变得不稳定。                                      |
|                |          | - 按下 OK 按钮,清除错误,并再次尝试扫描。                    |
| ADF 中留有纸张      | [2700]   | - 按下 OK 按钮。ADF 中的剩纸自动弹出。                    |
| ADF 中有卡纸       | [2801]   | - 取出 ADF 中的卡纸,按下 OK 按钮,然后重新进行操作。            |
| ADF 中无纸        | [2802]   | - 按下 OK 按钮,将原稿放入 ADF,并再次进行操作。               |
|                |          |                                             |
| ADF 中的纸张过长。    | [2803]   | 纸张过长,或 ADF 中有卡纸。 取出 ADF 中包括卡纸在内的所有纸张,并按下 OK |
|                |          | 按钮。                                         |
|                |          | 检查确认纸张长度是否正好,然后重新进行操作。                      |
| 优质内容打印错误       | [4100]   | 安装了非原厂墨盒。安装支持的(佳能原厂)墨盒。                     |
| IVEC 打印设置错误    | [4103]   | - 改为支持纸张尺寸和纸型的设置。                           |
|                |          |                                             |

| LED 闪<br>烁的循<br>环次数 | 错误            | 错误代<br>码 | 检查重点 & 解决办法                                                                                                    |  |  |
|---------------------|---------------|----------|----------------------------------------------------------------------------------------------------|--|--|
| 2 次                 | 小车错误          | [5100]   | <ul> <li>(1) 外来物妨碍了小车移动:</li> <li>- 有污迹或外来物。 -&gt; 将其清除。</li> <li>- 没有污迹或外来物。 -&gt; 进行产品更换。</li> <li>(2) 光栅条有污迹:</li> <li>-&gt; 清除光栅条上的污迹(油脂等)。</li> <li>如果错误仍然出现:</li> <li>-&gt; 进行产品更换。</li> </ul>           |  |  |
| 3次                  | 换行错误          | [6000]   | <ul> <li>(1) LF 驱动器(齿轮)中有外来物:</li> <li>- 有污迹或外来物。 -&gt; 将其清除。</li> <li>- 没有污迹或外来物。 -&gt; 进行产品更换。</li> <li>如果错误仍然出现:</li> <li>-&gt; 进行产品更换。</li> </ul>                                                          |  |  |
| 6次                  | 内部温度错误        | [5400]   | -> 进行产品更换。                                                                                                    |  |  |
| 7次                  | 墨水吸收器已<br>满   |          | -> 进行产品更换。                                                                                                    |  |  |
|                     | - Main (黑色)   | [5B02]   |                                                                                                    |  |  |
|                     | - Main(彩色)    | [5B04]   |                                                                                                    |  |  |
|                     | - Platen(原位   | [5B12]   |                                                                                                    |  |  |
|                     | 置)            | [5B14]   |                                                                                                    |  |  |
|                     | - Platen (远离) |          |                                                                                                    |  |  |
| 8次                  | 打印头温升错<br>误   | [5200]   | <ul> <li>(1) 墨水面:</li> <li>-&gt; 拔下电源线,并等待 10 分钟。</li> <li>-&gt; 检查剩余墨水量,并在必要时用墨水量充足的墨盒替换。</li> <li>(2) 小车单元的小车触针状况:</li> <li>-&gt; 清除打印头接触部件中的一切外来物。</li> <li>(3) 如果错误仍然出现:</li> <li>-&gt; 进行产品更换。</li> </ul> |  |  |
| 9次                  | NVRAM 错误,     | [6800]   | -> 进行产品更换。                                                                                                    |  |  |
|                     | NVRAM 超时      | [6801]   |                                                                                                    |  |  |
| 10 次                | Vds 监视器错误     | [B201]   | <ul><li>(1) 小车单元的小车触针状况:</li><li>-&gt; 清除一切外来物。</li></ul>                                                                                                    |  |  |
|                     | 放电VH监视器<br>错误 | [B202]   | -> 更换墨盒。                                                                                                    |  |  |
|                     | 预充电 VH 监视     | [B203]   | 如果错误仍然出现:                                                                                                    |  |  |
|                     | 器错误           |          | -> 进行产品更换。                                                                                                    |  |  |
|                     | VH 监视器上的      | [B204]   |                                                                                                    |  |  |
|                     | 场效应管错误        |          |                                                                                                    |  |  |
| 16次                 | 补丁加载错误        | [9500]   | -> 进行产品更换。                                                                                                    |  |  |
| 20 次                | 其它硬件错误        | [6500]   | -> 进行产品更换。                                                                                                    |  |  |
| 22 次                | 扫描器错误         | [5011]   | -> 进行产品更换。                                                                                                    |  |  |
| 22 次                | 平面马达错误        | [5012]   | -> 进行产品更换。                                                                                                    |  |  |
| 22 次                | ADF 马达错误      | [5040]   | -> 进行产品更换。                                                                                                    |  |  |
| 26 次                | 网络相关错误        | [690#]   | -> 关闭机器电源, 然后再次通电。                                                                                                    |  |  |
|                     |               | [691#]   |                                                                                                    |  |  |
| 27 次                | USB 相关错误      | [693#]   | 如果错误仍然出现:                                                                                                    |  |  |

## 1-2. 维修调用错误(根据报警 LED 和电源 LED 的循环闪烁次数)

| LED 闪<br>烁的循<br>环次数 | 错误              | 错误代<br>码              | 检查重点 & 解决办法 |
|---------------------|-----------------|-----------------------|-------------|
| 28 次                | USB 子系统固<br>件错误 | [694#]<br>6942 除<br>外 | -> 进行产品更换。  |
| 29 次                | USB 子系统超<br>时   | [6942]                |             |

## 1-3. 传真错误

对于非下面所列的那些错误的错误,请参考"G3/G4 传真错误代码表(修订2)",(英文版: HY8-23A0-020, 日文版: HY8-22A6-020)。

| 错误代码 |          |       |                         |                          |
|------|----------|-------|-------------------------|--------------------------|
| 十进制  | 十六进<br>制 | TX/RX | 含义                      | 解决办法                     |
| #001 | 0001     | TX    | 原稿卡纸                    | -取出 ADF 中的外来物。           |
|      |          |       |                         | -清洁 ADF 的分纸垫和辊轮。         |
|      |          |       |                         | -更换原稿上导板单元。              |
| #003 | 0003     | TX/RX | 原稿过长,或页面超时              | -提高页面超时的时限*。             |
|      |          |       |                         | -清洁 ADF 的分纸垫和辊轮。         |
|      |          |       |                         | -更换原稿上导板单元。              |
| #005 | 0005     | TX/RX | 初始识别(T0/T1)超时           | -检查电话线类型设置(旋转脉冲 / 按键     |
|      |          |       |                         | 音)。                      |
| #012 | 000C     | TX    | 接收机中无记录纸                | -在接收机中放纸。                |
| #017 | 0011     | TX    | 重拨超时,但未检测到 DT           | -检查线路连接。                 |
| #018 | 0012     | TX    | 自动拨号传输错误,或重拨超时          | -检查电话线类型设置(旋转脉冲 / 按键     |
|      |          |       |                         | 音)。                      |
| #022 | 0016     | TX    | 呼叫失败(无拨号记录)             | -注册一个拨号号码。               |
| #037 | 0025     | RX    | 在接收一幅图像时,存储器溢出          | -删除存储器中不需要的图像数据。         |
| #046 | 002E     | RX    | 直接邮件被拒(邮件接收被拒)          | -禁用拒收邮件功能。               |
| #059 | 003B     | TX    | 拨号不匹配连接的打印机的 CSI        | -禁用确认接收机 FAX (传真) 信息的功能。 |
| #085 | 0055     | TX    | 接收机中不支持彩色传真功能           | -设置机器,以便在接收机不支持彩色传输      |
|      |          |       |                         | 时,传真信息能以黑白模式发送。          |
| #099 | 0063     | TX/RX | 由于按下 Stop 按钮, 致使传输中途结束  | -在重发传真期间,不要按下 Stop 按钮。   |
| #412 | 019C     | TX    | 在由 PC 机进行传真发送的中途,传输数据丢失 | -检查机器和 PC 机之间的 USB 连接以及机 |
|      |          |       |                         | 器的 LAN 连接。               |
| #995 | 03E3     | TX/RX | 在 TX 期间(发送):            |                          |
|      |          |       | 取消了存储器传输预留功能            |                          |
|      |          |       | 在RX期间(接收):              |                          |
|      |          |       | 存储器中接收到的图像数据被清除         |                          |

## < 用户错误代码 >

\* 详细的内容,见2-2,(3)参数详情。

## < 维修错误代码 >

| 错误代码              |         |       |                                                           |                 |
|-------------------|---------|-------|-----------------------------------------------------------|-----------------|
| 十进制               | 十六进     | TX/RX | 含义                                                        | 解决办法            |
|                   | 制       |       |                                                           |                 |
| ##100             | 044C    | TX    | 尝试了规定次数的程序信号的转发,但不成功。                                     | -尝试采用更高的传输电平*1。 |
| ##104             | 0450    | TX    | 收到了 RTN 或 PIN。                                            | -尝试采用较低的起始传输电平。 |
| ##281             | 0501    | TX    | 尝试了规定次数的程序信号的转发,但不成功。                                     |                 |
| ##282             | 0502    | TX    | 尝试了规定次数的程序信号的转发,但不成功。                                     |                 |
| ##283             | 0503    | TX    | 尝试了规定次数的程序信号的转发,但不成功。                                     |                 |
| ##101             | 044D    | TX/RX | 发射机的调制解调器速度不匹配接收机。                                        | -尝试采用更高的传输电平*1。 |
| ##280             | 0500    | TX    | 尝试了规定次数的程序信号的转发,但不成功。                                     |                 |
| ##750             | 06D6    | TX    | 在 ECM 传输中,传送了 PPS-NULL 以后,未接                              |                 |
|                   |         |       | 收到有意义的信号,并尝试了规定次数的程序信                                     |                 |
|                   |         |       | 号的转发,但不成功。                                                |                 |
| ##754             | 06DA    | TX    | 在 ECM 传输中,传送了 PPS-NULL 以后,并尝                              |                 |
|                   |         |       | 试了规定次数的程序信号的转发,但不成功。                                      |                 |
| ##755             | 06DB    | TX    | 在 ECM 传输中, 传送了 PPS-MPS 以后, 未接收                            |                 |
|                   |         |       | 到有意义的信号,并尝试了规定次数的程序信号                                     |                 |
|                   |         |       | 的转发,但个成功。                                                 |                 |
| ##757             | 06DD    | TX    | 在 ECM 传输中,传送了 PPS-MPS 以后,接收到                              |                 |
|                   |         |       | J DCN₀                                                    |                 |
| ##759             | 06DF    | TX    | 在 ECM 传输中,传送了 PPS-MPS 以后,并尝试                              |                 |
|                   |         |       | 了规定次数的程序信号的转发,但不成功。                                       |                 |
| ##760             | 06E0    | TX    | 在 ECM 传输中,传送了 PPS-EOM 以后,未接收                              |                 |
|                   |         |       | 到有意义的信号,并尝试了规定次数的程序信号                                     |                 |
|                   |         |       | 的转发,但不成功。                                                 |                 |
| ##764             | 06E4    | TX    | 在 ECM 传输中,传送了 PPS-EOM 以后,并尝试                              |                 |
|                   |         |       | 了规定次数的程序信号的转发,但不成功。                                       |                 |
| ##765             | 06E5    | TX    | 在 ECM 传输中,传送了 PPS-EOP 以后,未接收                              | -尝试米用更高的传输电半1。  |
|                   |         |       | 到有意义的信号,并尝试了规定次数的程序信号                                     |                 |
|                   |         |       | 的转反,但个成切。                                                 |                 |
| ##767             | 06E7    | ТХ    | 在 ECM 传输中, 传送了 PPS-EOP 以后, 接收到                            |                 |
|                   | 0.070   | ma r  |                                                           |                 |
| ##769             | 06E9    | TX    | 住 ECM 传输中,传达 J PPS-EOP 以后,开会试                             |                 |
|                   | 0.677.4 |       | 」规定次级的程序信亏的转反,但个成切。<br>在 FGM 供给中,供送了 FOP WHIL N 后,主控      |                 |
| ##770             | 06EA    | TX    | 住 ECM 传制中, 传达 J EOR-NULL 以后, 木按<br>收到左章以的信号, 并产注了担守次数的程序信 |                 |
|                   |         |       | 收到有息义的信亏, 开云\\ J 规定(\ 数的柱厅信<br>                           |                 |
|                   | 0.050   | πx    | 亏的我及,但个成功。<br>左 FOM 件绘中,件学了 FOP NULL 以后,接收                |                 |
| ##772             | 06EC    | IX    | 住 ECM 传制中,传达 J EOR-NULL 以后,按收<br>到了 DCN                   |                 |
|                   | OCEE    | TV    | 到了DCN。<br>左ECM 供給中 供送了EOD NUUL 以后 接收                      |                 |
| ##774             | UGEE    | IX    | 在 ECM 很制中, 很达 J EOK-NULL 以后, 按权<br>到了 EDD                 |                 |
| ##775             | 04EE    | TV    | 到了ERR。<br>在ECM 佳絵山 佳祥了EOD MDS 凹戶 丰饶                       |                 |
| ##773             | UOEF    | 17    | 在 ECM 传袖中,很达 J EOK-MFS 以后, 不按<br>此列右音义的信号 - 並尝试了规宁次粉的程序信  |                 |
|                   |         |       | 玉山市志入山市了, 开云运了, 观廷(八奴时往)"信<br>号的转发, 但不成功                  |                 |
| ##777             | 06F1    | тх    | <b>エロスクローズ</b><br>在 FCM                                   |                 |
| <del>##</del> 777 | 001/1   | 17    | The Device many Real BOK-MIS 医内,按权<br>到了 DCN。             |                 |
| ##770             | 06F3    | тх    | 在 FCM 结输中、结误了 FOR-MPS 以后 接收                               |                 |
| an 1 1 7          | 0015    | 177   | 到了 ERR。                                                   |                 |

| 错误    | 代码       |       |                                                                              |                                             |  |
|-------|----------|-------|------------------------------------------------------------------------------|---------------------------------------------|--|
| 十进制   | 十六进<br>制 | TX/RX | 含义                                                                           | 解决办法                                        |  |
| ##780 | 06F4     | ТХ    | 在 ECM 传输中,传送了 EOR-EOM 以后,未接<br>收到有意义的信号,并尝试了规定次数的程序信<br>号的转发,但不成功。           |                                             |  |
| ##784 | 06F8     | TX    | 在 ECM 传输中,传送了 EOR-EOM 以后,接收<br>到了 ERR。                                       |                                             |  |
| ##785 | 06F9     | ТХ    | 在 ECM 传输中,传送了 EOR-EOP 以后,未接收<br>到有意义的信号,并尝试了规定次数的程序信号<br>的转发,但不成功。           |                                             |  |
| ##789 | 06FD     | TX    | 在 ECM 传输中,传送了 EOR-EOP 以后,接收到<br>了 ERR。                                       |                                             |  |
| ##793 | 0701     | RX    | 在 ECM 的高速信号接收期间,未检测到有效的 帧数,并发生了超时。                                           |                                             |  |
| ##102 | 044E     | TX    | 无可用的低效运行模式。                                                                  | -尝试采用较高或较低的传输电平*1。                          |  |
| ##106 | 0452     | RX    | 预期6秒钟内收到程序信号,但未接收到。                                                          |                                             |  |
| ##103 | 044F     | RX    | 5秒钟内未检测到EOL(或在CBT中为15秒钟)。                                                    | -尝试采用较低的传输电平*1。                             |  |
| ##107 | 0453     | RX    | 发送机中无可用的低效运行模式。                                                              |                                             |  |
| ##114 | 045A     | RX    | 接收到了 RTN。                                                                    |                                             |  |
| ##200 | 04B0     | RX    | 在图像接收期间,5秒钟内未检测到载波。                                                          |                                             |  |
| ##790 | 06FE     | RX    | 在 ECM 接收中,在接收到了 EOR-EOP 以后,已<br>传送了 ERR。                                     |                                             |  |
| ##109 | 0455     | ТХ    | 在 DCS 传输以后,接收到了 DIS、DTC、FTT、<br>CFR 或 CRP 以外的一个信号,且尝试了规定次<br>数的程序信号的转发,但不成功。 | -检查与其它机器和另外一台机器(第三台<br>机器)的传输,并根据结果处理问题 *2。 |  |
| ##224 | 04C8     | TX/RX | 在 G3 传输中,程序信号中出现了一个错误。                                                       |                                             |  |
| ##288 | 0508     | ТΧ    | EOP 传输以后,接收到了 PIN、PIP、MCF、RTP<br>以外的一个信号,或接收到了 RTN。                          | RTP                                         |  |
| ##289 | 0509     | ТΧ    | EOM 传输以后,接收到了 PIN、PIP、MCF、RTP<br>以外的一个信号,或接收到了 RTN。                          |                                             |  |
| ##290 | 050A     | TX    | MPS 传输以后,接收到了 PIN、PIP、MCF、RTP<br>以外的一个信号,或接收到了 RTN。                          | -                                           |  |
| ##791 | 06FF     | TX/RX | 在 ECM 模式程序执行期间,接收到了一个非有<br>意义的信号。                                            | -                                           |  |
| ##792 | 0700     | RX    | 在 ECM 接收中,未检测到局部页面之间的<br>PPS-NULL。                                           |                                             |  |
| ##794 | 0702     | TX    | 在 ECM 传输中,接收到了所有 0s (零)的 PPR。                                                |                                             |  |
| ##201 | 04B1     | TX/RX | 在二进制程序以外的一个方法中,接收到了<br>DCN。                                                  | -注册用户电话号码。<br>-放置记录纸。<br>-尝试采用较高或较低的传输电平*1。 |  |
| ##220 | 04C4     | TX/RX | 相同错误(主程序挂断)                                                                  | -断开机器电源,然后再接通。                              |  |
| ##795 | 0703     | TX/RX | 传输中,解码未正确执行。                                                                 | -更换逻辑板组件。                                   |  |
| ##232 | 04D0     | TX    | 编码器控制单元有故障。                                                                  | -更换逻辑板组件。                                   |  |
| ##237 | 04E2     | RX    | 解码器控制单元有故障。                                                                  |                                             |  |
| ##250 | 04E3     | TX/RX | 发生了一个编码错误。                                                                   |                                             |  |
| ##251 | 04E4     | TX/RX | 发生了一个编码错误。                                                                   |                                             |  |
| ##252 | 04E5     | TX/RX | 发生了一个编码错误。                                                                   |                                             |  |
| ##253 | 04E6     | TX/RX | 发生了一个编码错误。                                                                   |                                             |  |
| ##254 | 04E7     | TX/RX | 发生了一个编码错误。                                                                   |                                             |  |
| ##255 | 04E8     | TX/RX | 发生了一个解码错误。                                                                   |                                             |  |

| 错误    | 代码       |       |                                                                               |                               |  |
|-------|----------|-------|-------------------------------------------------------------------------------|-------------------------------|--|
| 十进制   | 十六进<br>制 | TX/RX | 含义                                                                            | 解决办法                          |  |
| ##256 | 04E9     | TX/RX | 发生了一个解码错误。                                                                    |                               |  |
| ##257 | 04EA     | TX/RX | 发生了一个解码错误。                                                                    |                               |  |
| ##258 | 04D5     | TX/RX | 发生了一个解码错误。                                                                    |                               |  |
| ##261 | 04ED     | TX/RX | 调制解调器和系统控制板之间出现了一个系统<br>错误。                                                   | -更换逻辑板组件。                     |  |
| ##284 | 0504     | ΤХ    | 在 TCF 传输以后,接收到了 DCN。                                                          | -注册用户电话号码。<br>-尝试采用更高的传输电平*1。 |  |
| ##285 | 0505     | TX    | EOP 传输以后,接收到了 DCN。                                                            | -重发传真。                        |  |
| ##286 | 0506     | TX    | EOM 传输以后,接收到了 DCN。                                                            | -更换逻辑板组件。                     |  |
| ##287 | 0507     | TX    | MPS 传输以后,接收到了 DCN。                                                            |                               |  |
| ##670 | 0686     | TX    | 在 V.8 延迟启动中,检测到了接收机的 DIS V.8 能力,且响应发送了 CI;然而,程序失败,引起了 T1 超时。                  | - 禁用发送机的 V.8 程序*1。            |  |
| ##672 | 0688     | ТΧ    | 在 V.34 传输中,程序未能从阶段 2 转到阶段 3 或以后的程序,引起了 T1 超时                                  |                               |  |
| ##674 | 068A     | ТΧ    | 在 V.34 传输中,程序未能从阶段 3 转到阶段 4<br>或以后的程序,引起了 T1 超时                               |                               |  |
| ##671 | 0687     | RX    | 在 V.8 呼叫接收中,程序未在 CM 检测以后转到 阶段 2,引起了 T1 超时。                                    | 禁用接收机的 V.8 程序*1。              |  |
| ##673 | 0689     | RX    | 在 V.34 接收中,程序未能从阶段 2 转到阶段 3<br>或以后的程序,引起了 T1 超时                               |                               |  |
| ##675 | 068B     | RX    | 在 V.34 接收中,程序未从阶段 3 或 4 转到控制通<br>道或以后的通道。引起了 T1 超时                            |                               |  |
| ##752 | 06D8     | ТХ    | 在 ECM 传输中,传送了 PPS-NULL 以后,接收<br>到了 DCN                                        | -尝试采用更高的传输电平*1。               |  |
| ##762 | 06E2     | TX    | 在 ECM 传输中, 传送了 PPS-EOM 以后, 接收到 了 DCN                                          |                               |  |
| ##782 | 06F6     | ТХ    | 在 ECM 传输中,传送了 EOR-EOM 以后,接收 到了 DCN                                            |                               |  |
| ##787 | 06FB     | ТХ    | 在 ECM 传输中, 传送了 EOR-EOP 以后, 接收到 Z DCN                                          |                               |  |
| ##753 | 06D9     | ТХ    | 在 ECM 传输中, 传送了 PPS-NULL 以后, 尝试<br>了规定次数的程序信号的转发, 但不成功, 或发<br>生了 T5 超时(60 秒钟)。 | -提高 T5 超时的时限*1。               |  |
| ##758 | 06DE     | TX    | 在 ECM 传输中,传送了 PPS-MPS 以后,尝试了<br>规定次数的程序信号的转发,但不成功,或发生<br>了 T5 超时(60 秒钟)。      |                               |  |
| ##763 | 06E3     | ТХ    | 在 ECM 传输中, 传送了 PPS-EOM 以后, 尝试了<br>规定次数的程序信号的转发, 但不成功, 或发生<br>了 T5 超时(60 秒钟)。  | -提高 T5 超时的时限*1。               |  |
| ##768 | 06E8     | TX    | 在 ECM 传输中, 传送了 PPS-EOP 以后,尝试了<br>规定次数的程序信号的转发,但不成功,或发生<br>了 T5 超时(60 秒钟)。     |                               |  |
| ##773 | 06ED     | TX    | 在 ECM 传输中,传送了 EOR-NULL 以后,尝试<br>了规定次数的程序信号的转发,但不成功,或发<br>生了 T5 超时(60 秒钟)。     |                               |  |
| ##778 | 06F2     | TX    | 在 ECM 传输中, 传送了 EOR-MPS 以后, 尝试<br>了规定次数的程序信号的转发, 但不成功, 或发<br>生了 T5 超时(60 秒钟)。  |                               |  |

| 错误代码  |          |       |                                                                          |      |
|-------|----------|-------|--------------------------------------------------------------------------|------|
| 十进制   | 十六进<br>制 | TX/RX | 含义                                                                       | 解决办法 |
| ##783 | 06F7     | ТХ    | 在 ECM 传输中,传送了 EOR-EOM 以后,尝试<br>了规定次数的程序信号的转发,但不成功,或发<br>生了 T5 超时(60 秒钟)。 |      |
| ##788 | 06FC     | ТХ    | 在 ECM 传输中,传送了 EOR-EOP 以后,尝试了<br>规定次数的程序信号的转发,但不成功,或发生<br>了 T5 超时(60 秒钟)。 |      |

\*1: 详细的内容,见 2-2, (2)参数详情。

- \*2: 检查以下传输,并根据结果处理问题:
  - 与其它机器
  - 与另外一台(第三台)机器
  - 在其它机器与第三台机器之间
  - 案例 1: 与其它机器: 失败
    - 与第三台机器: 失败
    - 在其它机器与第三台机器之间: 良好
    - => 维修机器或维修机器侧上的线路有故障。
  - 案例 2: 与其它机器: 失败
    - 与第三台机器: 良好
    - 在其它机器与第三台机器之间: 失败
    - => 其它机器或其它机器侧上的线路有故障。
  - 案例 3: 与其它机器: 失败
    - 与第三台机器: 良好
    - 在其它机器与第三台机器之间: 良好
    - => 维修机器或其它机器有故障(机器本身有故障或设置错误等)。

## 2. 调整 / 设置

## 2-1. 维修模式

#### (1) 维修模式操作程序

使用连接的 PC 机上的维修工具。

- 1) 在维修模式启动机器。
  - i. 在机器断电时,同时按下 Stop 按钮,按住 ON 按钮。(不要松开按钮。)
  - ii. 当电源灯绿色燃亮时,在按住 ON 按钮的同时,松开 Stop 按钮。
  - iii. 在按住 ON 按钮的同时,按下 Stop 按钮五次,并松开 ON 按钮。(每次按下 Stop 按钮时,报警灯和 电源灯交替燃亮,报警灯为橙色、电源灯为绿色。)
     <u>无扫描器时(连接操作面板单元。);</u>

在按住 ON 按钮的同时,按下 Stop 按钮六次,然后松开 ON 按钮。(每次按下 Stop 按钮时,报 警灯和电源灯交替燃亮,报警灯为橙色、电源灯为绿色。)

- iv. 当电源灯绿色燃亮时,机器此时做好了维修模式运行的准备(LCD 不显示任何内容,LCD 保持黑屏)。
- 2) 启动连接的 PC 机上的维修工具。
  - i. 当点击了 Service Tool (维修工具)对话框中的一个按钮时,执行该功能。在选定的功能运行期间, 所有 Service Tool (维修工具)按钮变暗和变为无效。
  - ii. 当运行完毕时,显示"A function was finished."(一个功能已完成),此时可选择另一个功能。
  - iii. 如果选择了一个不支持的功能,显示"Error!"(错误)。点击错误信息对话框中的 OK,退出错误。

## (2) 维修工具 v4.610 运行

利用 Main、Other 或 Auto 标签中的功能。

1) Main 标签

| 5 Service Tool                                                                | - • •           |
|-------------------------------------------------------------------------------|-----------------|
| Main Other Auto                                                               |                 |
| (4) Print (2) (3) (4)                                                         | (5)             |
| Test Print         EEPROM         Nozzle Check         >>         Integration | 🔲 Auto Cleaning |
| Cleaning                                                                      |                 |
| (6) Cleaning Deep Cleaning (7) (8) EEPROM Save Panel Cl                       | neck (9)        |
| Set Destination                                                               |                 |
| 10)Region : JPN 🗸                                                             | Set             |
| Clear Ink Counter                                                             |                 |
| 11)Absorber : Main 🔻                                                          | Set             |
| ⊂ Ink Absorber Counter                                                        |                 |
| 2) Absorber : Main - Counter Value(%) : 0                                     | ▼ Set           |
|                                                                               |                 |
|                                                                               |                 |
|                                                                               |                 |
|                                                                               |                 |
|                                                                               |                 |
|                                                                               |                 |
|                                                                               |                 |
|                                                                               |                 |
|                                                                               |                 |
|                                                                               |                 |
|                                                                               |                 |

| 序号 | 名称         | 功能          | 备注                                                           |
|----|------------|-------------|--------------------------------------------------------------|
| 1  | Test Print | 维修测试打印      | 在前纸盘中放一张 A4 或 Letter 尺寸的纸张。<br>打印项目:<br>- 喷嘴检查图案<br>- 直线图案   |
|    |            |             | - ROM 版本                                                     |
| 2  | EEPROM     | EEPROM 信息打印 | 在前纸盘中放一张 A4 或 Letter 尺寸的纸张。<br>选择纸源对话框打开。选择 Cassette,并点击 OK。 |
|    |            |             | 打印项目:                                                        |
|    |            |             | - 型号名称                                                       |
|    |            |             | - ROM版本                                                      |
|    |            |             | - 墨水吸收器计数器值                                                  |
|    |            |             | - 11 中信心<br>- 错误信息等                                          |

| 3  | Nozzle Check         | 喷嘴检查图案打印      | 在前纸盘中放一张 A4 或 Letter 尺寸的纸张。<br>选择纸源对话框打开。选择 Cassette,并点击 OK。                                                     |  |  |  |
|----|----------------------|---------------|----------------------------------------------------------------------------------------------------|--|--|--|
| 4  | Integration          | 集成检查图案打印      | 在前纸盘中放一张 A4 或 Letter 尺寸的纸张。<br>选择纸源对话框打开。选择 Cassette,并点击 OK。<br>打印项目:<br>- 喷嘴检查图案<br>- 直线图案                      |  |  |  |
| 5  | Auto Cleaning        | 启用/禁用自动打印头清洁  | 打印前,执行自动打印头清洁(全部在维修模式中打印)<br>选择此选项,可启动清洁。                                                                        |  |  |  |
| 6  | Cleaning             | 打印头清洁         | 不预打印喷墨进行手动清洁(仅限黑色)                                                                                               |  |  |  |
| 7  | Deep Cleaning        | 打印头深度清洁       | 黑色和彩色同时进行清洁(与用户模式相同)                                                                                             |  |  |  |
| 8  | EEPROM Save          | EEPROM 信息保存   | EEPROM 信息(与 EEPROM 信息打印中的信息相同)显示在 PC 机上或作为文本文件保存在 PC 机中。即使出现一个错误,此功能也可用(包括维修调用错误和可恢复错误)。                         |  |  |  |
| 9  | Panel Check          | 操作面板 & LCD 检查 | 检查操作面板 & LCD。                                                                                                    |  |  |  |
| 10 | Set Destination      | 目的地设置         | 选择目的地,并点击 Set。<br>ASA, AUS, BRA, CHN, CND, EMB, EUR, JPN, KOR,<br>LTN, TWN, USA                                  |  |  |  |
| 11 | Auto Cleaning OFF    | 禁用自动打印头清洁     | 在退出维修模式以后,在用户模式中禁用自动打印头清洁。<br>点击按钮以后,用户模式中的自动打印头清洁始终禁用,<br>直到按下 ON 按钮,在用户模式中关闭打印机为止(软断<br>电)。                    |  |  |  |
| 12 | Paper Feed Endurance | 进纸耐久性         | 打印检查进纸耐久性图案。<br>A4: 检查 A4 进纸耐久性。<br>选择 Rear Tray,并选择 50 copy 或 100 copy。<br>然后,点击 Endurance。<br>- 在本打印机中未使用其它模式。 |  |  |  |

## 2) Other 标签

| 100 5 | Service Too                                                                    |          |                            |                  |                           |  |  |  |
|-------|--------------------------------------------------------------------------------|----------|----------------------------|------------------|---------------------------|--|--|--|
| 21    | ain Cthar Auto                                                                 |          |                            |                  |                           |  |  |  |
|       | - CD-R Correction                                                              |          |                            |                  |                           |  |  |  |
|       | Print                                                                          | X0       | τ <b>τ</b> Υ: [-1.t        | • Set            |                           |  |  |  |
|       | LF/EUECT Correction                                                            |          |                            |                  |                           |  |  |  |
|       | Print                                                                          | LF : Pal | tern0 • EJECT Pattern0     | * Set            |                           |  |  |  |
|       | Auto LF/EJ (1)                                                                 |          |                            |                  |                           |  |  |  |
|       | Print                                                                          |          | Scan                       |                  |                           |  |  |  |
|       | Auto LF/EJ (2)                                                                 |          |                            |                  |                           |  |  |  |
|       | Print                                                                          |          | Scen                       | Elank, Peper     |                           |  |  |  |
|       | Left Margin Correction                                                         |          |                            |                  |                           |  |  |  |
|       | Print Paper Startes : FeerTrey, back side of paper + Domastion Value : 1 + Set |          |                            |                  |                           |  |  |  |
|       | Operation                                                                      |          |                            |                  |                           |  |  |  |
|       | Set Time                                                                       | ₽₿₩₽₽₽   | mater Nade In (14) User Pa | Pampter Read     |                           |  |  |  |
|       | Ink Sensor                                                                     | PARed    | erio Sensoi                |                  |                           |  |  |  |
|       | Setting Liquid Counter                                                         | AME      |                            |                  |                           |  |  |  |
|       |                                                                                | TED      | Counter Value39 : 1        | * Set            |                           |  |  |  |
|       | Panel Bank                                                                     | IER      |                            |                  |                           |  |  |  |
|       |                                                                                | #1       | Renk: Rank1                | +] [Set]         |                           |  |  |  |
|       | Flathed Scanner                                                                | BIT      |                            |                  |                           |  |  |  |
|       |                                                                                | SWIT     |                            | Set              |                           |  |  |  |
|       |                                                                                |          |                            |                  |                           |  |  |  |
|       |                                                                                |          |                            |                  |                           |  |  |  |
| 序     | 勾护                                                                             |          | <b>TH 台</b> 比              |                  | 友注                        |  |  |  |
| 号     | 石桥                                                                             |          | 功能                         |                  | <b>由</b> 社                |  |  |  |
| 13    | PTT Parameter                                                                  | PTT 参数   | 模式中的输入                     | 当点击此按钮时,         | 允许 PTT 参数模式中的输入。          |  |  |  |
|       | Mode In                                                                        |          |                            | 在用户模式中进入         | 入 PTT 参数模式,你首先需要在维修       |  |  |  |
|       |                                                                                |          |                            | 模式中点击此按银         | 狙。                        |  |  |  |
|       |                                                                                |          |                            | 通过断开电源线,         | 即可复位按钮(不允许在 PTT 参数        |  |  |  |
|       |                                                                                |          |                            | 模式中输入)。          |                           |  |  |  |
|       |                                                                                |          |                            | 详细的内容,见          | 2-2, PTT 参数模式。            |  |  |  |
| 14    | User Parameter Reset                                                           | 用户设置     | 的复位                        | 当点击了此按钮明         | 时,除了 FAX settings 菜单下所做的设 |  |  |  |
|       |                                                                                |          |                            | 定以外,用户设置         | 置被复位。(对于 FAX settings,仅复  |  |  |  |
|       |                                                                                |          |                            | 位 TEL no. regist | ration 中的设置。)             |  |  |  |
|       | 1                                                                              | 1        |                            | 8                |                           |  |  |  |

#### 3) Auto 标签

选定的项目按序自动执行,并显示测试结果。

特别说明:

- Auto 标签是为了在维修后检查打印机基本运行的序列,并不适用于查看用户提出的具体问题是否已修复。
- 不要用此标签上的测试确认用户投诉是否已解决。
- WLAN 的测试是为了检查电气连接,而不是为了检查功能性。因此,测试结果不保证功能本身没问题。

| Operation     | Paramater 1 | Paramater2 |       |        |
|---------------|-------------|------------|-------|--------|
| 🔽 Test Print  |             |            |       |        |
| EEPROM Print  | RearTray    |            |       |        |
| Copy          | RearTray    |            |       |        |
| ADF Copy      |             |            |       |        |
| V LAN         |             |            |       |        |
| WLAN          |             |            |       |        |
| Gard Board    |             |            |       |        |
| M FICt Bridge |             |            |       |        |
|               |             |            |       |        |
|               |             |            |       |        |
|               |             |            |       |        |
|               |             |            |       |        |
|               |             |            |       |        |
|               |             |            | Start | Stop   |
|               |             |            | Start | Stop   |
|               |             |            | Start | Stop   |
|               |             |            | Start | Stop   |
|               |             |            | Start | Stop   |
|               |             |            | Start | Stop   |
|               |             |            | Start | Stop   |
|               |             |            | Start | ) Stop |
|               |             |            | Start | ) Stop |
|               |             |            | Start | ) Stop |
|               |             |            | Start | ) Stop |
|               |             |            | Start | Stop   |
|               |             |            | Start | Stop   |
|               |             |            | Start | Stop   |

| 序号 | 名称         | 功能                  | 备注                                             |
|----|------------|---------------------|------------------------------------------------|
| 1  | Test Print | 维修测试打印              | 在前纸盘中放一张 A4 或 Letter 尺寸的纸张。                    |
|    |            |                     |                                                |
|    |            |                     | 打印项目:                                          |
|    |            |                     | - 喷嘴检查图案                                       |
|    |            |                     | - 直线图案                                         |
|    |            |                     | - ROM 版本                                       |
| 2  | EEPROM     | EEPROM 信息打印         | 在前纸盘中放一张 A4 或 Letter 尺寸的纸张。                    |
|    |            |                     | 选择Cassette。                                    |
|    |            |                     |                                                |
|    |            |                     | 打印坝目:                                          |
|    |            |                     | - 型亏名称                                         |
|    |            |                     | - KOM 版本                                       |
|    |            |                     | - 壶小吸收畚订致畚阻                                    |
|    |            |                     | - 打印信忌 # 2 / 2 / 2 / 2 / 2 / 2 / 2 / 2 / 2 / 2 |
| 2  | <u>O</u>   | 有印测试                | - 宙庆信忌寺<br>左前班舟山边—                             |
| 3  | Сору       | 反印例风                | 在前纸盔中放 茶 A4 或 Letter 八寸的纸张,并远择                 |
|    |            |                     | 这结复印的百寫放在寫台玻璃上                                 |
|    |            |                     | 当机哭没有扫描哭时 不支持此测试 因此 即使选择了                      |
|    |            |                     | 山涧试, 也全跳过。                                     |
| 4  | ADF Copy   | 由 ADF 进行复印测试        | 当机器没有扫描器时,不支持此测试,因此,即使洗择了                      |
| •  |            |                     | 此测试,也会跳过。                                      |
| 5  | LAN        | 有线 LAN 板和线路连接的电气检   | 利用回路测试工具进行测试。                                  |
|    |            | 查                   | 不适用于 MX470 系列和 MX530 系列。                       |
| 6  | WLAN       | 无线 LAN 板和连接的电气检查    | 当未检测到电气连接中的问题时,显示"success!"(成功)。               |
|    |            |                     |                                                |
|    |            |                     | 当检测到电气连接中的问题时,显示"failure!"(失败)。                |
|    |            |                     | 怀疑的故障原因:                                       |
|    |            |                     | - WLAN FFC 断开。                                 |
|    |            |                     | - WLAN 板或 FFC 有故障。                             |
|    |            |                     | - 逻辑板有故障。                                      |
| 8  | PictBridge | PictBridge 板连接的电气检查 | 仅限于 MX530 系列。                                  |
|    |            |                     | 将一个 USB 存储器接到 PictBridge 连接器上,以便进行测            |
|    |            |                     | 试。                                             |

#### <u>如何使用 Auto</u> 标签:

- i. 准备
  - 在**前纸盘**中放四张 A4或 Letter 尺寸的纸张(用于测试 **Test Print、EEPROM Print、Copy** 和 **ADF Copy** 的测试项目)。
  - 将原稿(任何想要的原稿)放在稿台玻璃上,以便进行复印。
- ii. 操作
  - 选择测试项目(下图中的红框部分)。
  - 对于 **EEPROM Print、Copy** 或 **ADF Copy**,双击 **Parameter1**(下图中篮框部分)。选择纸源对话 框打开。选择 **Cassette**(纸盒)。
  - 点击 Start(下图中绿框部分)。将执行选定的测试。(当选定了所有相应的测试项目时,测试时间 总计约为两分钟。)
  - 测试结果(显示"success"、"failure",或对于不支持的功能,显示"skip")将显示在各个测试项目的 右侧,如下图所示(黄框中)。
  - 检查确认 EEPROM 打印或复印是否正确执行。

#### 2-2. PTT 参数模式

#### (1) 概述

PTT 参数模式在用户模式中。然而,要进入 PTT 参数模式,你首先需要进入维修模式和点击 PTT Parameter Mode In,然后按下面的程序,在用户模式中启动机器。

- 1) 进入维修模式(详细内容,见2-1,维修模式。)。
- 2) 启动连接的 PC 机上的维修工具。在 Other 标签中,点击 PTT Parameter Mode In。
- 3) 按下 ON 按钮关闭机器电源,然后再次按下 ON 按钮,在用户模式中启动机器。
- 4) 在用户模式中,按下 SCAN 按钮,进入扫描模式。
- 5-a) 按下#、9、7、6、9、#, 进入 PTT 参数模式。

以下信息显示在 LCD 上:

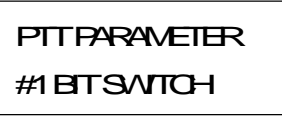

5-b) 按下#、9、7、6、8、#, 打印 PTT 参数设定值。

退出 PTT 参数模式,关闭机器电源。

#### (2) 参数详情

提高页面超时的时限:

重复按下 OK 按钮, 直到转到 SW#05 为止

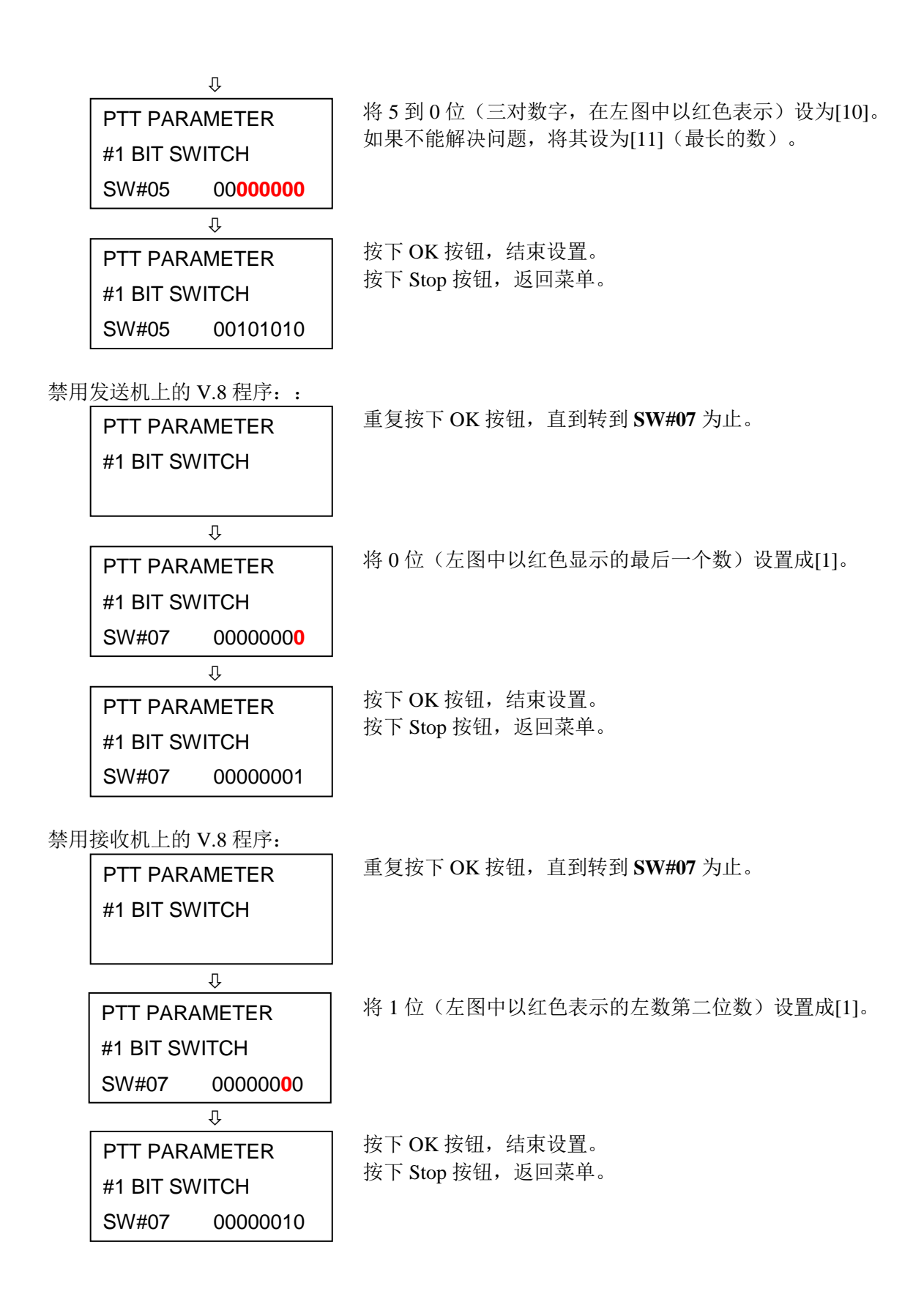

变更传输电平:

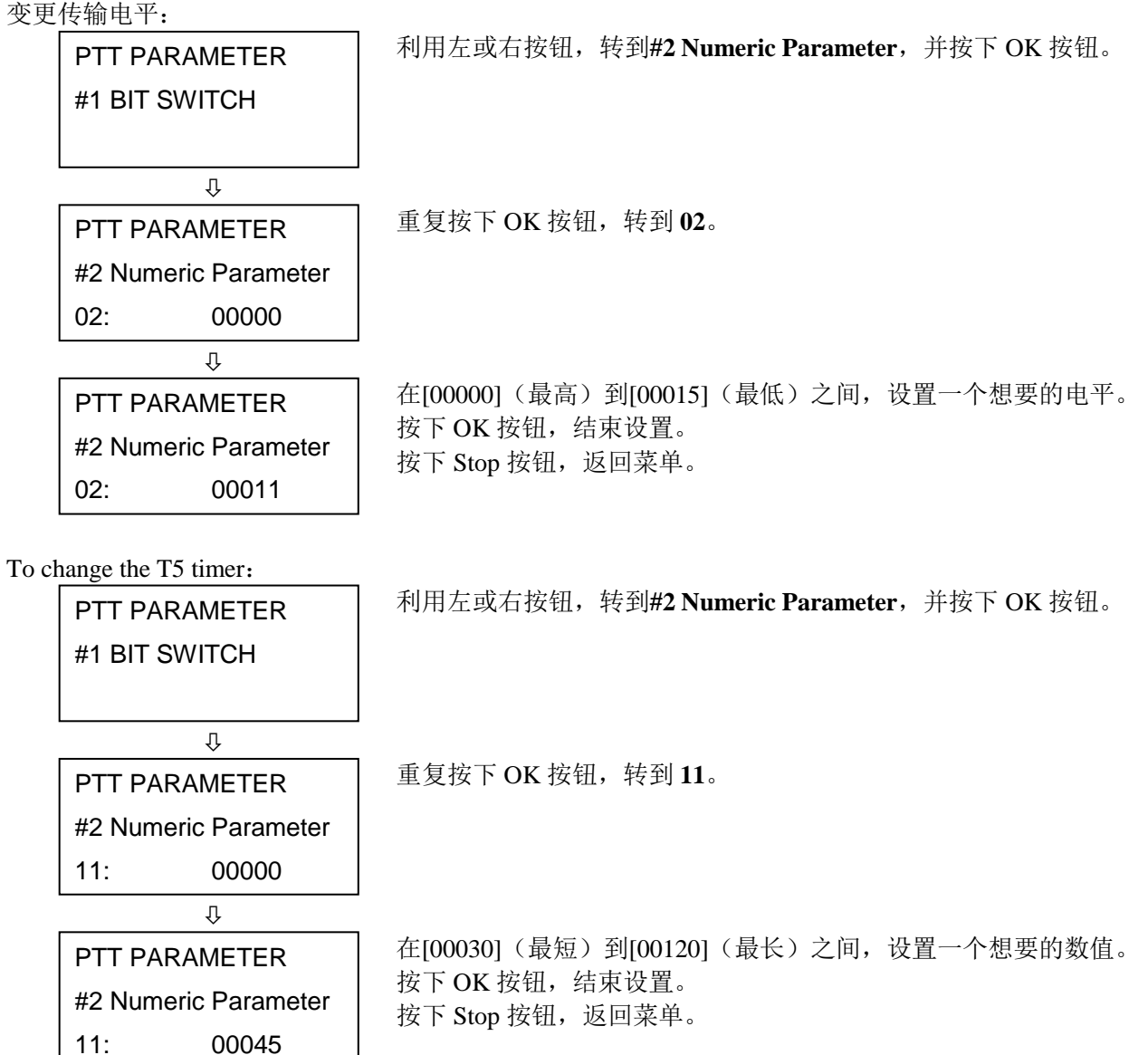

## (3) 设定值的确认

打印和确认下面程序中的 PTT 参数设定值:

- 1) 在用户模式中, 按下 SCAN 按钮, 然后按下#、9、7、6、8、#。
- 2) 打印 PTT 参数值。

## MX530的 PTT 参数打印样本:\_\_\_\_

| 07/2 | 4/2013 11                                                                        | :00 FAX                                                                |                                                                                         |                                                                        |          |                                                                                         |                                                          |                                              |                                                                                         |                                                                |                                                                                  |                                                                                                    | 2001                                                   |  |
|------|----------------------------------------------------------------------------------|------------------------------------------------------------------------|-----------------------------------------------------------------------------------------|------------------------------------------------------------------------|----------|-----------------------------------------------------------------------------------------|----------------------------------------------------------|----------------------------------------------|-----------------------------------------------------------------------------------------|----------------------------------------------------------------|----------------------------------------------------------------------------------|----------------------------------------------------------------------------------------------------|--------------------------------------------------------|--|
| 0.61 | 0                                                                                |                                                                        |                                                                                         |                                                                        | ***      | PTT PA                                                                                  | RAMETE                                                   | R R                                          | ***                                                                                     |                                                                |                                                                                  |                                                                                                    |                                                        |  |
|      | #1 BIT S                                                                         | w                                                                      |                                                                                         |                                                                        |          |                                                                                         |                                                          |                                              |                                                                                         |                                                                |                                                                                  |                                                                                                    |                                                        |  |
|      | SWO<br>SWO<br>SWO<br>SWO                                                         | 1 000<br>2 000<br>3 000<br>4 000<br>5 00                               | 000000<br>000000<br>000000<br>000100<br>101010                                          | SW06<br>SW07<br>SW08<br>SW09<br>SW10                                   | <br><br> | 0000000<br>0000000<br>1000010<br>0010000<br>1000000                                     | 0<br>0<br>1<br>1<br>0                                    | SW11<br>SW12<br>SW13<br>SW13<br>SW14<br>SW15 |                                                                                         | 00100100<br>00010000<br>00000000<br>00010000<br>000000         | SW11<br>SW12<br>SW14<br>SW14<br>SW14<br>SW24                                     | 6<br>7<br>8<br>9<br>0                                                                                       | 00000000<br>00000000<br>00001000<br>00000000<br>000000 |  |
|      | #2 MIMER                                                                         | IC PARAM                                                               | 8                                                                                       |                                                                        |          |                                                                                         |                                                          |                                              |                                                                                         |                                                                |                                                                                  |                                                                                                    |                                                        |  |
|      | 01:<br>02:<br>03:<br>04:<br>05:<br>06:<br>07:<br>08:<br>09:<br>10:<br>11:<br>12: | 0<br>11<br>10<br>15<br>12<br>5500<br>3500<br>1300<br>600<br>600<br>600 | 131<br>14:<br>15:<br>16:<br>17:<br>18:<br>19:<br>20:<br>21:<br>22:<br>23:<br>23:<br>24: | 150<br>100<br>4<br>100<br>0<br>200<br>100<br>0<br>200<br>4<br>44<br>10 |          | 25:<br>26:<br>27:<br>28:<br>29:<br>30:<br>31:<br>32:<br>33:<br>33:<br>34:<br>35:<br>36: | 58<br>60<br>5<br>8<br>6<br>0<br>10<br>25<br>2<br>2<br>10 |                                              | 37:<br>38:<br>39:<br>40:<br>41:<br>42:<br>43:<br>44:<br>45:<br>45:<br>46:<br>47:<br>48: | 2<br>45<br>60<br>30<br>120<br>350<br>0<br>2<br>2300<br>18<br>6 | 49:<br>50:<br>51:<br>52:<br>53:<br>54:<br>55:<br>56:<br>57:<br>58:<br>59:<br>60: | 5632<br>4480<br>1<br>0<br>0<br>0<br>0<br>0<br>0<br>0<br>0<br>0<br>0<br>0<br>0<br>0<br>0<br>0<br>0<br>0<br>0 |                                                        |  |
|      | #3 FAX T                                                                         | YPE                                                                    | U.S.                                                                                    | .A.                                                                    |          |                                                                                         |                                                          |                                              |                                                                                         |                                                                |                                                                                  |                                                                                                    |                                                        |  |
|      | #4 NCU                                                                           |                                                                        |                                                                                         |                                                                        |          |                                                                                         |                                                          |                                              |                                                                                         |                                                                |                                                                                  |                                                                                                    |                                                        |  |
|      | 1. TON                                                                           | E/PULSE                                                                |                                                                                         | 2. DIAL                                                                | TONE     | 1                                                                                       | 3.                                                       | DIAL                                         | TONE                                                                                    | 2                                                              | 4. BUS                                                                           | Y TONE                                                                                                    | ŧ                                                      |  |
| 81   |                                                                                  |                                                                        | 1220                                                                                    | 1410                                                                   |          |                                                                                         |                                                          |                                              |                                                                                         | 00000000                                                       |                                                                                  |                                                                                                    | 10000000                                               |  |
|      | 01:                                                                              |                                                                        | 39                                                                                      | 01:                                                                    |          | 11                                                                                      | 0                                                        | 01:                                          |                                                                                         | 350                                                            | 01:                                                                              |                                                                                                    | 16                                                     |  |
|      | 03:                                                                              | 111                                                                    | 90                                                                                      | 03:                                                                    |          | 1                                                                                       | 6                                                        | 03:                                          |                                                                                         | 10                                                             | 03:                                                                              |                                                                                                    | 60                                                     |  |
|      | 04:                                                                              |                                                                        | 180                                                                                     | 04:                                                                    |          | 13                                                                                      | 0                                                        | 04:                                          |                                                                                         | 0                                                              | 04:                                                                              |                                                                                                    | 16                                                     |  |
|      | 05:                                                                              |                                                                        | 2                                                                                       | 05:                                                                    |          | 2                                                                                       | 2                                                        | 05:                                          |                                                                                         | Ö                                                              | 05:                                                                              |                                                                                                    | 60                                                     |  |
|      | 06:                                                                              | ***                                                                    | 4                                                                                       | 06:                                                                    |          |                                                                                         | 3                                                        | 06:                                          | -                                                                                       | 0                                                              | 05:                                                                              |                                                                                                    | 12                                                     |  |
|      |                                                                                  |                                                                        | 20.                                                                                     | 07:                                                                    |          | 13                                                                                      | 0                                                        | 07:                                          |                                                                                         | 5                                                              | 07:                                                                              |                                                                                                    | 3                                                      |  |
|      |                                                                                  |                                                                        |                                                                                         | 08:                                                                    |          |                                                                                         | 4                                                        | :80                                          |                                                                                         | 3                                                              | 08:                                                                              |                                                                                                    | 3                                                      |  |
|      | 5. REO                                                                           | RDER TON                                                               | E                                                                                       | 6. AUTO                                                                | RX       |                                                                                         | 7.                                                       | CNG I                                        | DETEC                                                                                   | T                                                              |                                                                                  |                                                                                                    |                                                        |  |
|      |                                                                                  | 10                                                                     | 000000                                                                                  |                                                                        |          |                                                                                         |                                                          |                                              |                                                                                         |                                                                |                                                                                  |                                                                                                    |                                                        |  |
|      | 01:                                                                              |                                                                        | 0                                                                                       | 01:                                                                    |          | 1                                                                                       | 0                                                        | :10                                          |                                                                                         | 40                                                             |                                                                                  |                                                                                                    |                                                        |  |
|      | 02:                                                                              |                                                                        | 18                                                                                      | 02;                                                                    | ***      | 6                                                                                       | D                                                        | 02:                                          |                                                                                         | 60                                                             |                                                                                  |                                                                                                    |                                                        |  |
|      | 03:                                                                              | ****                                                                   | 63                                                                                      | 03:                                                                    |          | 1                                                                                       | 0                                                        | 03:                                          |                                                                                         | 85                                                             |                                                                                  |                                                                                                    |                                                        |  |
|      | 04:                                                                              |                                                                        | 18                                                                                      | 04:                                                                    |          | 12                                                                                      | 0                                                        | 04:                                          |                                                                                         | 40                                                             |                                                                                  |                                                                                                    |                                                        |  |
|      | 05:                                                                              | ***                                                                    | 82                                                                                      | 05:                                                                    |          | 110                                                                                     | 0                                                        | 05:                                          | ***                                                                                     | 64                                                             |                                                                                  |                                                                                                    |                                                        |  |
|      | 06:                                                                              |                                                                        | 12                                                                                      | 06:                                                                    |          | 1                                                                                       | 0                                                        | 06:                                          |                                                                                         | 5                                                              |                                                                                  |                                                                                                    |                                                        |  |
|      | 07:                                                                              |                                                                        | 3                                                                                       | 07:                                                                    |          | 1.1                                                                                     | 2                                                        | 07:                                          |                                                                                         | 2                                                              |                                                                                  |                                                                                                    |                                                        |  |
|      | 08:                                                                              | ***                                                                    | 3                                                                                       | 08:<br>09:                                                             | 22       | 1:<br>B                                                                                 | 3                                                        | 08:                                          |                                                                                         | 70                                                             |                                                                                  |                                                                                                    |                                                        |  |
|      |                                                                                  |                                                                        |                                                                                         |                                                                        |          |                                                                                         |                                                          |                                              |                                                                                         |                                                                |                                                                                  |                                                                                                    |                                                        |  |
|      |                                                                                  |                                                                        |                                                                                         |                                                                        |          |                                                                                         |                                                          |                                              |                                                                                         |                                                                |                                                                                  |                                                                                                    |                                                        |  |
|      |                                                                                  |                                                                        |                                                                                         |                                                                        |          |                                                                                         |                                                          |                                              |                                                                                         |                                                                |                                                                                  |                                                                                                    |                                                        |  |
|      |                                                                                  |                                                                        |                                                                                         |                                                                        |          |                                                                                         |                                                          |                                              |                                                                                         |                                                                |                                                                                  |                                                                                                    |                                                        |  |

## 2-3. 用户模式

| 功能                          | 程序                                        | 备注                                                                                                    |  |
|-----------------------------|-------------------------------------------|----------------------------------------------------------------------------------------------------|--|
| 喷嘴检查图案打印                    | 由打印机驱动程序的 Maintenance 标签执行,或通过机器的操作面 板执行。 | 在前纸盘中放一张普通纸(A4 或 Letter)。                                                                                                  |  |
| 打印头清洁                       | 由打印机驱动程序的 Maintenance 标签执行,或通过机器的操作面 板执行。 | 如果喷嘴检查图案打印输出中有丢失部分或白色条<br>纹,执行此清洁,以疏通打印头喷嘴,使打印头保<br>持良好的状况。                                                                |  |
| 打印头深度清洁                     | 由打印机驱动程序的 Maintenance 标签执行,或通过机器的操作面 板执行。 | 如果打印头清洁不起作用,执行此清洁。由于深度<br>清洁比常规清洁消耗更多的墨水,故建议仅在必要<br>时才执行深度清洁。                                                              |  |
| 自动打印头对准(见3-1,打<br>印头对准。)    | 由打印机驱动程序的 Maintenance 标签执行,或通过机器的操作面 板执行。 | 校正点阵精度。<br>- 在更换墨盒时<br>-在逻辑板组件更换时                                                                                          |  |
| 手动打印头对准。(见 3-1,<br>打印头对准。.) | 由打印机驱动程序的 Maintenance 标签执行。               | - 当打印质量不满意时等                                                                                                    |  |
| 打印头对准值打印                    | 由打印机驱动程序的 Maintenance 标签执行,或通过机器的操作面 板执行。 | 确认当前的打印头对准值。                                                                                                    |  |
| 进纸辊清洁                       | 由机器的操作面板执行。                               |                                                                                                    |  |
| 底板清洁                        | 由机器的操作面板执行。                               | 当纸张的背面有污迹时,清洁压板凸缘。<br>1. 对折一张普通纸(A4 纸或 Letter),然后打开。<br>2. 对折纸张的下半截,将纸张边缘对准中心折痕。<br>3. 打开纸张,从上半部分放入前纸盘,使折脊冲上,<br>然后进行底板清洁。 |  |

## < 快速拨号实用程序 > 不要在维修中使用此实用程序。

快速拨号实用程序允许用户在 PC 机上备份或编辑注册用户数据(编码快速拨号、群拨号、电话薄等)。由于 那些用户数据被看作是私密信息和需要慎重处理,故我们要求用户在进行检修维护前,使用本实用程序和备 份他们的数据。

## 3. 维修特别说明

## 3-1. 打印头对准。

当发生以下打印问题时,在用户模式执行打印头对准: - 在双面打印中(在普通纸或明信片上打印),文本或线条为双线。

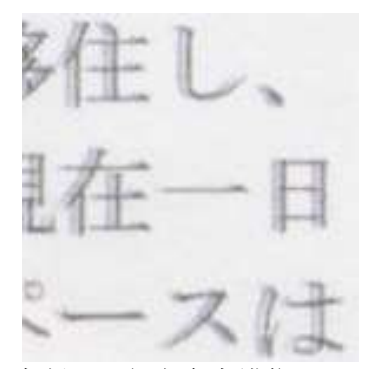

-线条中断(一行上有点错位)。

< 如何执行打印头对准。 >

- 1) 自动打印头对准
  - 通过机器操作面板,打印打印头对准图案和扫描打印的图案。
  - 注释: 扫描打印的图案很可能被省略。 务必向用户明确阐明这一点。
- 2) 手动打印头对准。
  - 如果自动打印头对准不能解决问题,执行此对准。
  - i. 在 Printer Properties 的 Maintenance 标签中,选择 Custom Settings。
  - ii. 选择 Align heads manually (手动对准打印头)。注意,手动打印头对准仅可在连接的 PC 机上使用。
  - iii. 在 Maintenance 标签中,选择 Print Head Alignment (打印头对准)。

#### 3-2. 剩余墨水量的检测

根据剩余的墨水面,会显示以下三类信息(基于点计数的墨水量的检测):

- 警告 1 和 2, "Low Ink"(墨量低): 墨水可能已耗尽,但打印未停止。尽管显示的图标指示还剩一个液面的墨水,打印可能变得模糊。

- 错误,"无墨水"(无墨): 墨水已完全耗尽,打印停止。

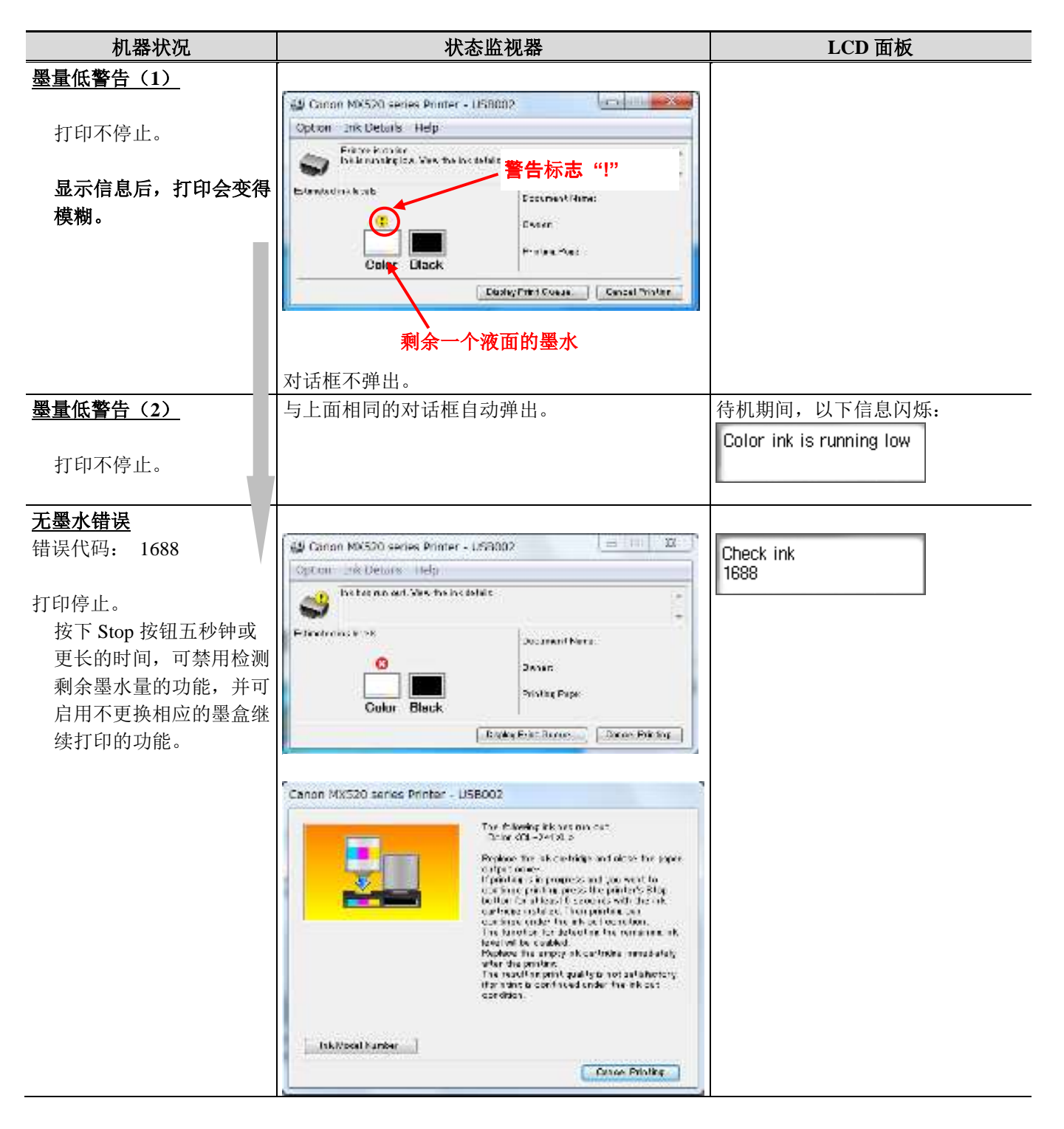

< 供参考 > 错误: 剩余墨水量未知

如果一个墨盒替换一个曾经安装在别的打印机中的墨盒,而此墨盒曾出现过"No Ink"(无墨)错误,则在此后 试图进行打印时,将会显示错误,指示墨水面未知。

| 机器状况                                                                                | 状态监视器                                                                                                    | LCD 面板                      |
|-------------------------------------------------------------------------------------|----------------------------------------------------------------------------------------------------|-----------------------------|
| 墨水面未知错误 错误代码: 1686 打印停止。 按下 Stop 按钮五秒钟或 更长的时间,可禁用检测 剩余墨水量的功能,并可 启用不更换相应的墨盒继 续打印的功能。 | Concent MXS20 seeries Printer - US0002         Image: Concent MXS20 seeries Printer - US0002           Detains Intercent members a or sense member in summaries a sharehold, were frame in the summaries and sharehold were frame in the summaries and sharehold were frame in the summaries and sharehold were frame in the summaries and sharehold were frame in the summaries and sharehold were frame in the summaries and sharehold were frame in the summaries and sharehold were frame in the summaries and sharehold were frame in the summaries and sharehold were frame in the summaries and sharehold were frame in the summaries and sharehold were frame in the summaries and sharehold were frame in the summaries and sharehold and sharehold and shar | Color ink<br>volume unknown |
|                                                                                     |                                                                                                    |                             |

#### 3-3. 编码器光栅条的清洁

以下所列问题可能是由编码器光栅条污染所致。检查光栅条状况,并在必要时进行清洁。 - 错误 5100

- 垂线, 打印偏离了正确位置

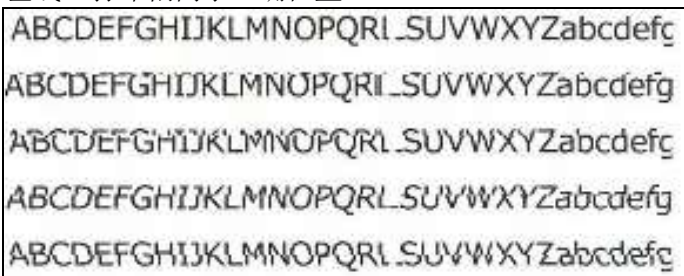

- < 编码器光栅条的检查 >
- 如果编码器光栅条有如下所示的污染,则需要清洁。

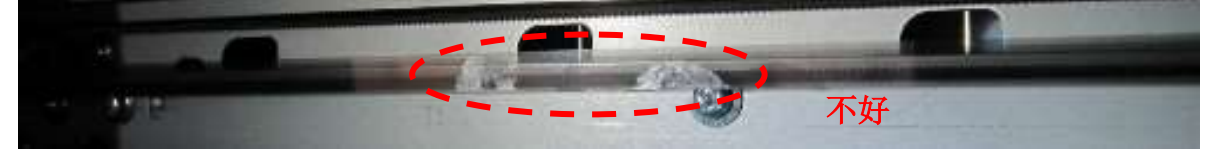

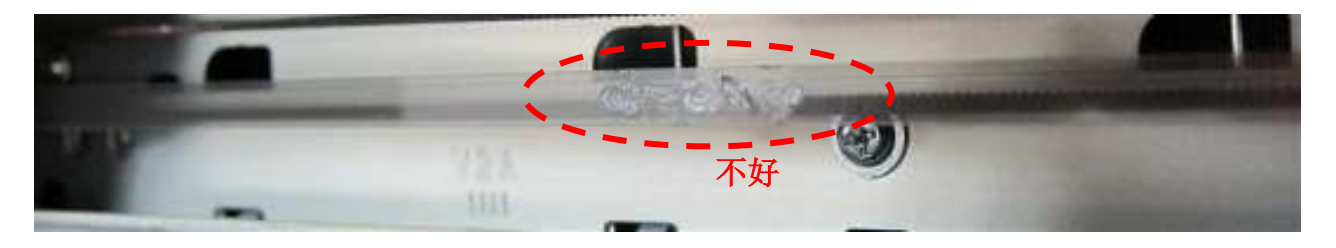

< 如何清洁编码器光栅条 >

需要的物品:

- 棉签

- 混有几滴柔和洗涤剂的水(在 1/4 杯的水中加入两到三滴柔和的洗涤剂)
- 1) 用制备的清洁水浸湿棉签。挤出多余的水分,防止水滴滴下。
- 2) 用浸湿的棉签,擦拭编码器光栅条。

小心: 多加小心,不要使水滴滴到打印机内。

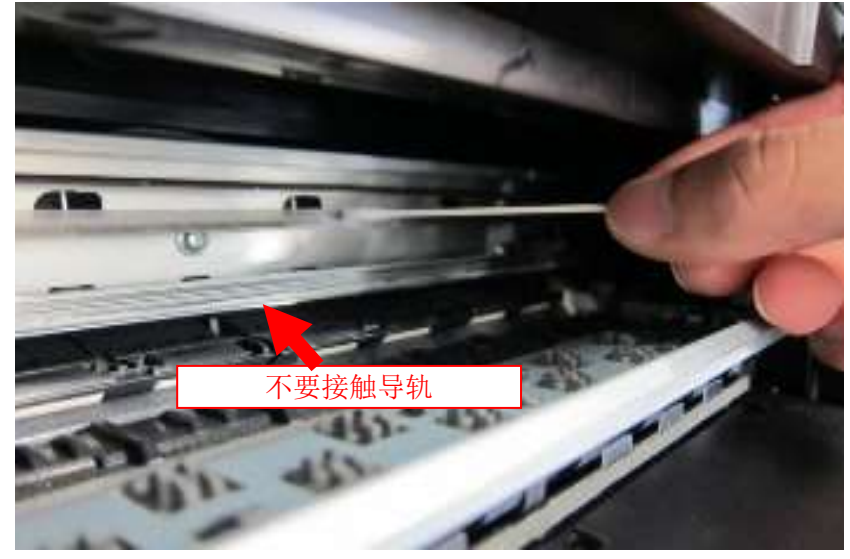

3) 去除光栅条上的一切污点或污迹,直到光栅条清透为止。

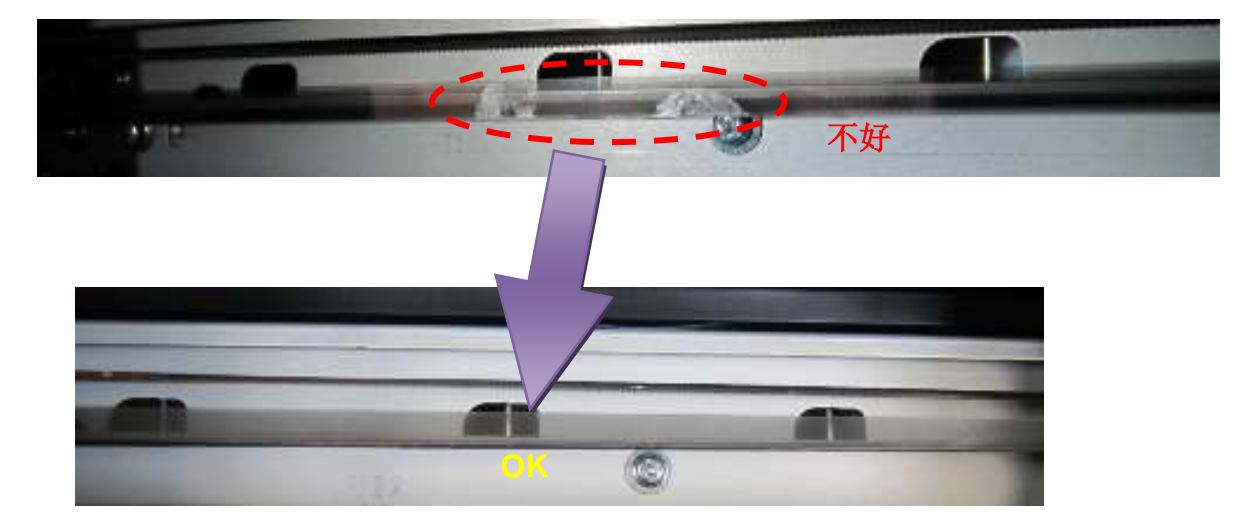

## 3-4. 防止墨盒&纸盒不当安装的功能

当墨盒和纸盒安装不当时,本打印机提供了发出一声嘟嘟声的功能(电子合成音)(当墨盒被拆下或安装时, 就会发出两次嘟嘟声。)

## 4. 零件表

| 零件号          | 维修零件名称                           | MX490 系列 | E480 系列 |
|--------------|----------------------------------|----------|---------|
| QK1-0776-010 | 电源线 220-240V(AU/NZ)              | Y        |         |
| QK2-0482-000 | 电源线 100-120V(TW)                 | Y        |         |
| QK1-9305-000 | 电源线 110-120V(US/US2/CA)          | Y        |         |
| QK2-0479-000 | 电源线 120-240V(LAM/CN)             | Y        | Y       |
| QK1-9308-000 | 电源线 220-240V(ASA/EUR/EMB/MEA/DE) | Y        | Y       |
| QK2-0145-000 | 电源线 220-240V(GB/CME/HK)          | Y        |         |
| QK2-0485-000 | 电源线 220-240V(KR)                 | Y        | Y       |
| QK2-0080-000 | 电源线 220V-240V(CBR)               |          | Y       |
| QK2-0488-000 | 电源线 250V(IN)                     |          | Y       |